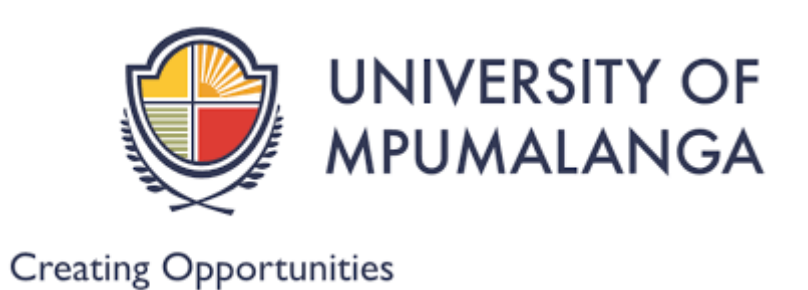

# **ONLINE REGISTRATION STEPS.**

You will Access the UMP Registration website via the link: https://ienabler.ump.ac.za/pls/prodi41/w99pkg.mi\_login

## **STEP 1:**

**ENTER STUDENT NUMBER:** 

**ENTER PIN:** 

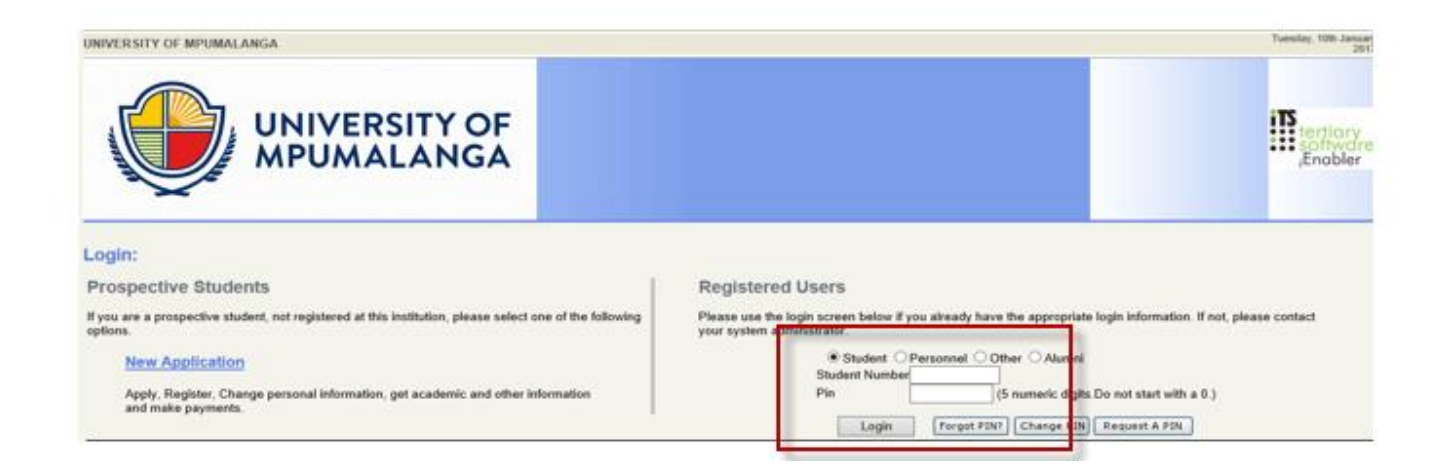

# **STEP 2:**

If loging in for the first time login - the system will force you to change the PIN, the pin must be 5 numerical digits, not starting with a zero.

|                    | Your Pin has been Re                                             | set by the Administrator and Must be Changed.                                                                                                    |
|--------------------|------------------------------------------------------------------|----------------------------------------------------------------------------------------------------|
|                    | Pin Bei                                                          | ng Changed For : Mr Kd Segage                                                                                                    |
| Note: Enter and Ve | nify your new pin and click 'Change<br>New Pin<br>Verify New Pin | Pin' in order to change your current pin or click 'Back' in order to return to the log in screen.<br>(5 numeric digits.)<br>(5 numeric digits.)<br>Change Pin Car cnl |

## <u>STEP 3:</u>

"Click on "REGISTRATION" on the left hand side

| UNIVE          | UNIVERSITY OF MPUMALANGA | Tuenday, 10th January 2017 |
|----------------|--------------------------|----------------------------|
| A 4 1602-100-4 | ITC Enables              |                            |

| ALE MPUM     |                                                                                                   | 115 /ERBOICT<br>Waterwa K//WOTED PENNIE FOR SECARE to be (15 Easthir extens for Studiets                                                                                                    |
|--------------|---------------------------------------------------------------------------------------------------|----------------------------------------------------------------------------------------------------|
|              |                                                                                                   | Heronie Hudeno zo učenač dona ečenač na pre na iznane sjoten na obverta.                                                                                                    |
| Student Web  |                                                                                                   | Navigate through the menu pane on the left and click the required option in order to proceed.                                                                                                    |
| Registration | The following table provides a brief description<br>steps within each of the displayed processes. | of the main processes available to you. Click on the link you require in the left hand menu panel to view the available sub-processes or process                                                                                             |
| agout        | Registration                                                                                      | Only first year (first time, new students) are able to register online for a qualification and subjects for 2017 academic year.                                                                                                    |
| 15           | Student Administration Module                                                                     | All students are able to check their personal details and update their cell number under Personal Contact detail. Should<br>there be any other changes contact the Academic Administration Office.                                           |
| software     | Student Enquiry                                                                                   | All students can view their academic admission status, detail address/contacts, certificates seen, Matric Subject Detail and<br>an unofficial Academic Record. Should there be any other changes contact the Academic Administration Office. |
|              |                                                                                                   |                                                                                                    |

#### **STEP 4:**

Read through the Rules and Regulations and click on the "I ACCEPT" button

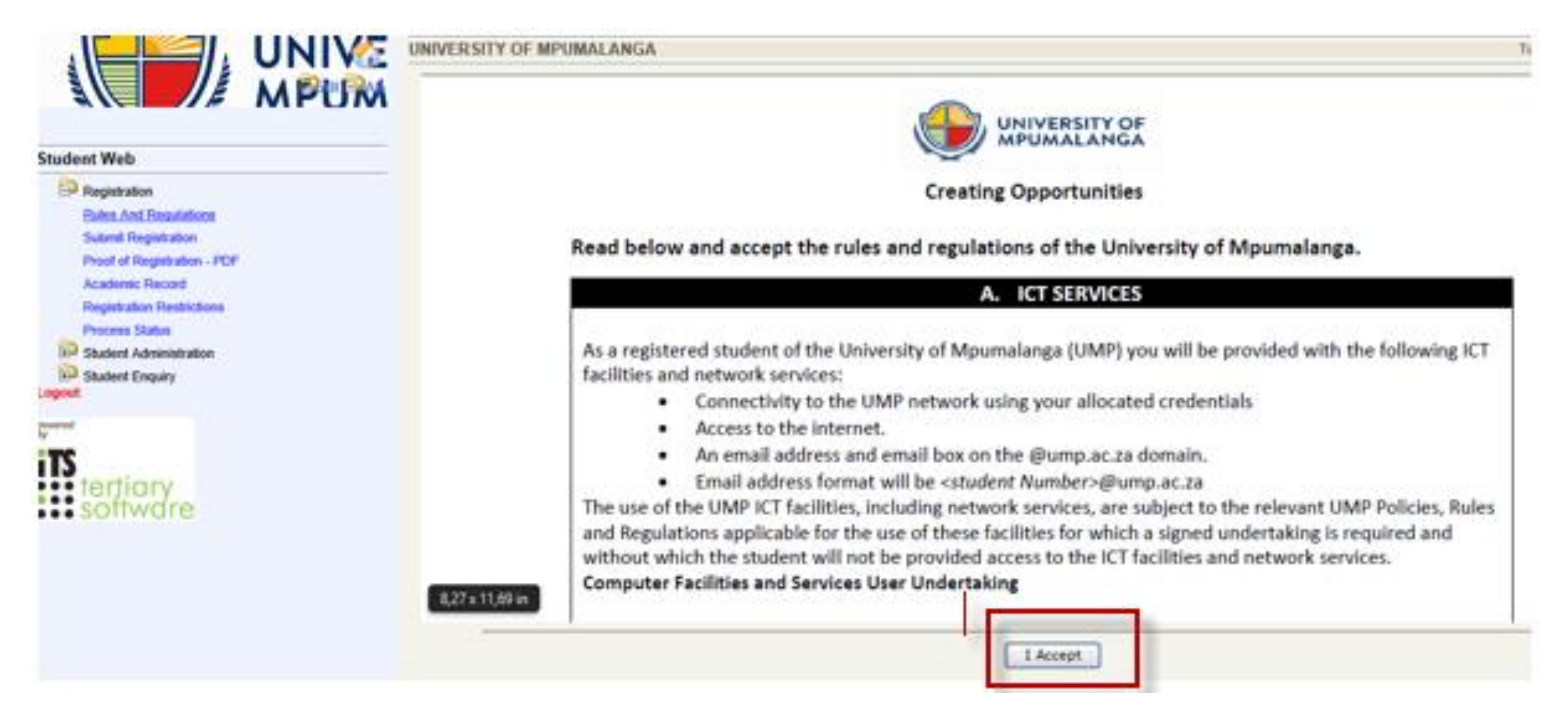

#### <u>STEP 5:</u>

The "Your acceptance has been logged" page will display

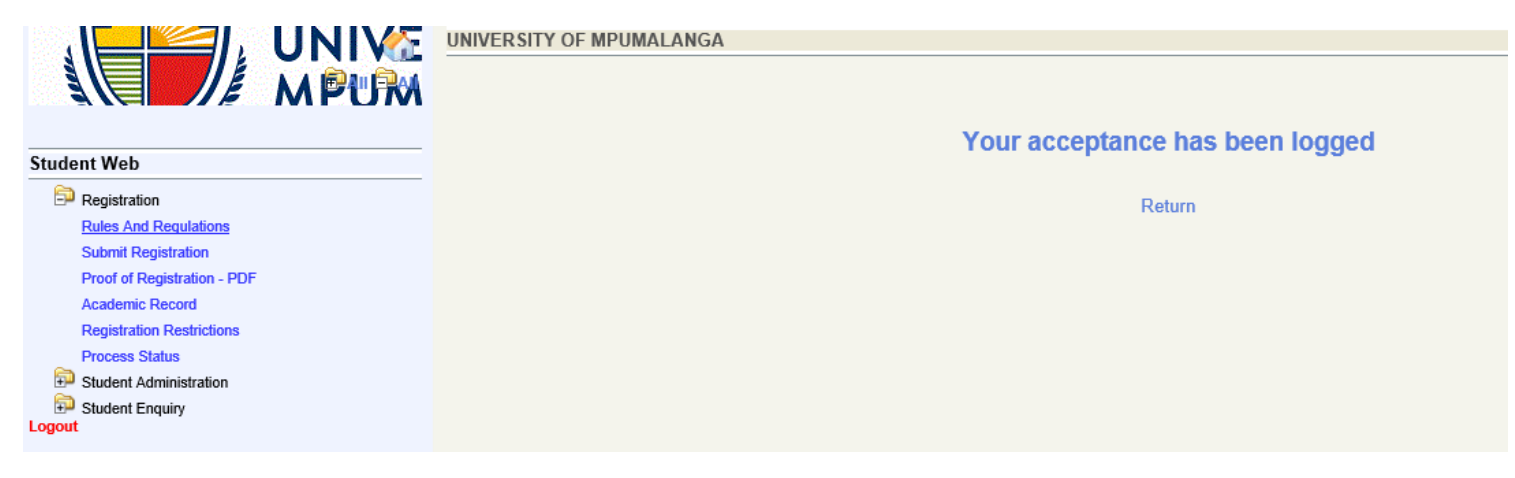

#### **STEP 6:**

Click on "SUBMIT REGISTRATION" on your right and enter your "Employment Status" from the drop down button list CLICK on "Save and Continue" below.

| MPUMALA                                                                                    | UNIVERSITY OF MPUMALANGA Process Trail: Qualification.9 Study Choice                                                                                                    |
|--------------------------------------------------------------------------------------------|----------------------------------------------------------------------------------------------------|
|                                                                                            | Submit Registration                                                                                                    |
| Student Web                                                                                | Studen                                                                                                    |
| Registration<br>Rules And Regulations<br>Submit Deglatation<br>Proof of Registration - PDF | Note:         All fields indicated with a * must be completed.<br>Click 'Save and Continue' to continue with registration process.<br>Click 'Restart Process' to select different 'Admitted Application' if available.                                                                                                    |
| Process Status<br>Student Administration<br>Student Enquiry<br>Logout                      | Academic Year:         2017           Qualification:         DIPAGR - DIPLOMA IN AGRICULTURE PLANT PRODUCTION           How am I going to study for this qualification:         1 - MBOMBELA CAMPUS FULL TIME         Required Registration Credits           When am I going to study for this qualification:         YR - YEAR BLOCK         Minimum         Maximum           My intended study period:         1 - FIRST YEAR         None         None |
| 113                                                                                        | New Englander States Upgender and States                                                                                                    |

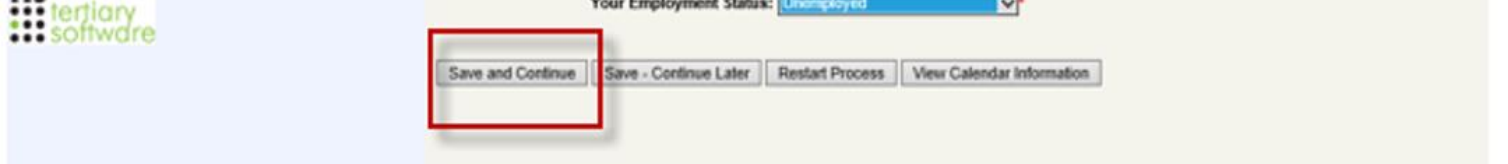

## <u>STEP 7:</u>

- Select your subjects, by ticking the box next to each subject.
- Ensure that you select ALL compulsory subjects. Select balance of courses from list of electives.
- The modules you selected will display, CLICK on "SAVE and CONTINUE" if you are absolutely sure that you have selected the right subjects, offering type and period of study.

| Student Web                                                                                                    | Possible Subject Selection                                                                                                    |                                                                                                    |                                                                     |
|----------------------------------------------------------------------------------------------------|----------------------------------------------------------------------------------------------------|----------------------------------------------------------------------------------------------------|---------------------------------------------------------------------|
| Progistration<br>Rules And Regulations                                                                                             | Student N<br>Name: MS                                                                                                    |                                                                                                    |                                                                     |
| Submit Recentration<br>Proof of Registration - POIF<br>Academic Record<br>Registration Restrictions<br>Process Status              | AcademicYear         2017           Qualification         DIPCON - DIPLOMA IN NATURE CONSERVATION           Mode of Study         1 - MBOMBELA CAMPUS FULL TIME           Academic Period YR - YEAR BLOCK         Period of Study           Period of Study         1 - FIRST YEAR                                                                                                    |                                                                                                    | Required Registration Credits<br>Minimum Maximum<br>None None       |
| Student Administration<br>Student Enquiry<br>Logost                                                                                | Note: Please select the subjects or modules you plan to register for by clicking on the click the 'Save and Continue' button to proceed with the registration process.                                                                                                    | he check box alongside the subject detail. When all of you                                                                                                    | ar selections have been made,                                       |
| Control Student Administration                                                                                                    | Note: Please select the subjects or modules you plan to register for by clicking on the click the 'Save and Continue' button to proceed with the registration process.                                                                                                    | he check box alongside the subject detail. When all of you ble Subjects                                                                                        | ar selections have been made,                                       |
| Dia Student Administration<br>Student Enquiry<br>Logost                                                                            | Note: Please select the subjects or modules you plan to register for by clicking on the click the 'Save and Continue' button to proceed with the registration process.                                                                                                    | he check box alongside the subject detail. When all of you ble Subjects                                                                                        | Academic Credits                                                    |
| Bi Student Administration<br>Student Enquiry<br>Legent                                                                             | Note: Please select the subjects or modules you plan to register for by clicking on the click the 'Save and Continue' button to proceed with the registration process. Posal Subject                                                                                                    | he check box alongside the subject detail. When all of you ble Subjects Compulsory<br>Yes                                                                      | ar selections have been made,<br>Academic Credits<br>Not Applicable |
| Suder Administration                                                                                                    | Note: Please select the subjects or modules you plan to register for by clicking on the click the 'Save and Continue' button, to proceed with the registration process. Possil Subject S BOT101 - BOTANY 101 CONSERVATION ECOLOGY 404                                                                                                    | he check box alongside the subject detail. When all of you<br>ble Subjects<br>Compulsory<br>Yes<br>Yes                                                         | Academic Credits<br>Not Applicable                                  |
| Student Administration                                                                                                    | Note:         Please select the subjects or modules you plan to register for by clicking on the click the 'Save and Continue' button, to proceed with the registration process.           Possil         Subject           ✓         BOT101 - BOTANY 101           ✓         CONID1 - CONSERVATION ECOLOGY 101           ✓         CONID1 - CONSERVATION ECOLOGY 101                                                                                                    | he check box alongside the subject detail. When all of you<br>ble Subjects<br>Compulsory<br>Yes<br>Yes<br>Yes                                                  | Academic Credits<br>Not Applicable                                  |
| Bill Student Admension<br>Bill Student Enquiry<br>Logost<br>Symmetry<br>Formation<br>Student Enquiry<br>Subset Enquiry<br>Software | Note:         Please select the subjects or modules you plan to register for by clicking on the click the 'Save and Continue' button, to proceed with the registration process.           Possil           Subject           ✓         BOT101 - BOTANY 101           ✓         CON101 - CONSERVATION ECOLOGY 101           ✓         CON102 - CONSERVATION ECOLOGY 102           ✓         CON102 - CONSERVATION ECOLOGY 102                                                                                                    | he check box alongside the subject detail. When all of you<br>ble Subjects<br>Compulsory<br>Yes<br>Yes<br>Yes<br>Yes                                           | Academic Credits<br>Not Applicable                                  |
| Sadder Admensization                                                                                                    | Note:         Please select the subjects or modules you plan to register for by clicking on the click the 'Save and Continue' button, to proceed with the registration process.           Possil           Subject           Image: Control - BOTANY 101           Image: Control - BOTANY 101           Image: Control - Conservation Ecology 101           Image: Control - Conservation Ecology 101           Image: Control - Conservation Ecology 102           Image: Control - End USER Computing           Image: Environe Ecology 102           Image: Environe Ecology 102           Image: Environe Ecology 102           Image: Environe Ecology 102           Image: Environe Ecology 102           Image: Environe Ecology 102           Image: Environe Ecology 102           Image: Environe Ecology 103           Image: Environe Ecology 104                                                                                                    | he check box alongside the subject detail. When all of you<br>ble Subjects<br>Compulsory<br>Yes<br>Yes<br>Yes<br>Yes<br>Yes<br>Yes                             | Academic Credits<br>Not Applicable                                  |
| Bill Student Administration<br>By Student Enquiry<br>Legant<br>Statest Enquiry<br>Intertiary<br>Statest Administration             | Note:         Please select the subjects or modules you plan to register for by clicking on the click the 'Save and Continue' button, to proceed with the registration process.           Possil           Subject         Image: Subject 1mile           Image: Control - BOTANY 101         Image: Control - CONSERVATION ECOLOGY 101           Image: Control - CONSERVATION ECOLOGY 101         Image: Control - CONSERVATION ECOLOGY 102           Image: Control - End USER COMPUTING         Image: Control - End USER COMPUTING           Image: Convirt - Envirt Control - Envirt Control - Envit Control - Envirt Control - Envit Control - Envirt Control - E                                                                                                    | he check box alongside the subject detail. When all of you<br>ble Subjects<br>Compulsory<br>Yes<br>Yes<br>Yes<br>Yes<br>Yes<br>Yes                             | Academic Credits<br>Not Applicable                                  |
| Be Student Administration<br>Be Student Enquiry<br>Legent<br>From terftary<br>software                                             | Note:         Please select the subjects or modules you plan to register for by clicking on the click the 'Save and Continue' butten, to proceed with the registration process.           Possil         Subject           Image: Subject         Image: Subject 1mage: Subject 1mage:          | he check box alongside the subject detail. When all of you<br>ble Subjects<br>Yes<br>Yes<br>Yes<br>Yes<br>Yes<br>Yes<br>Yes<br>Yes<br>Yes<br>Ye                | Academic Credits<br>Not Applicable                                  |
| Sader Administration                                                                                                    | Note:         Please select the subjects or modules you plan to register for by clicking on the click the 'Save and Continue' butten, to proceed with the registration process.           Possil         Subject           Image: Subject         Image: Subject Subject           Image: Subject         Image: Subject Subject Subject           Image: Subject         Image: Subject Subject                                                                                 | he check box alongside the subject detail. When all of you<br>ble Subjects<br>Yes<br>Yes<br>Yes<br>Yes<br>Yes<br>Yes<br>Yes<br>Yes<br>Yes<br>Ye                | Academic Credits<br>Not Applicable                                  |
| Bill Student Administration<br>Bill Student Enquiry<br>Logosti<br>Summer<br>Torritory<br>Software                                  | Note:         Please select the subjects or modules you plan to register for by clicking on the click the 'Save and Continue' butten, to proceed with the registration process.           Possil           Subject         Image: Subject select the subject select to the select select selec | he check box alongside the subject detail. When all of you<br>ble Subjects<br>Compulsory<br>Yes<br>Yes<br>Yes<br>Yes<br>Yes<br>Yes<br>Yes<br>Yes<br>Yes<br>Yes | Academic Credits<br>Not Applicable                                  |

# <u>STEP 8:</u>

Check if all the modules you selected are displaying, then CLICK on "CONTINUE" if you are absolutely sure that you have selected the right subjects, offering type and period of study.

| Student Web<br>Registration<br>Relate And Regulations<br>Submit Regulations<br>Proof of Registration - PDF<br>Academic Record<br>Desidencies Record | Student         Student           Name: M         AcademicYear         2017           Qualification         DIPCON - DIPLOMA IN NATURE           Mode of Study         1 - MBOMBELA CAMPUS FULL T           Academic Period YR - YEAR BLOCK                                                                                                    | CONSERVATION                                                                                                    |                                                                                                    | Requir                                                                                                    | ed Registration Cre<br>inimum Maxim   |
|----------------------------------------------------------------------------------------------------|----------------------------------------------------------------------------------------------------|----------------------------------------------------------------------------------------------------|----------------------------------------------------------------------------------------------------|----------------------------------------------------------------------------------------------------|---------------------------------------|
| Student Administration<br>Student Enquiry<br>Logont                                                                                                 | Period of Study         1 - FIRST YEAR           Subjects         BOT101 - BOTANY 101           CON101 - CONSERVATION ECOLOGY 101         CON102 - CONSERVATION ECOLOGY 102           CSC1C1 - END USER COMPUTING         ENV102 - ENVIRONMENTAL LAW           ENV102 - ENVIRONMENTAL LAW         ENV111 - ENVIRONMENTAL MAGEMENT 101           HRM102 - HUMAN RESOURCE MANAGEMENT 101         200101 - RESOURCE MANAGEMENT 101           200101 - RESOURCE MANAGEMENT 101         200102 - ANIMAL STUDIES 102           Note:              • Cick on "Continue" button to display Registration           • To make amendments use the "Process Trained" and the process Trained and the process              Print Registration D | Mode of Study<br>1 - MBOMBELA CAMPUS FULL TIME<br>1 - MBOMBELA CAMPUS FULL TIME<br>1 - MBOMBELA CAM | Academic<br>Period<br>S1 - SEMESTER ONE<br>S2 - SEMESTER ONE<br>S2 - SEMESTER ONE<br>S2 - SEMESTER ONE<br>S2 - SEMESTER TWO<br>S1 - SEMESTER ONE<br>S2 - SEMESTER ONE<br>S1 - SEMESTER ONE<br>S2 - SEMESTER ONE<br>S2 - SEMESTER ONE<br>S2 - SEMESTER ONE | Attendance<br>Type<br>N - NORMAL EXAM<br>N - NORMAL EXAM<br>N - NORMAL EXAM<br>N - NORMAL EXAM<br>N - NORMAL EXAM<br>N - NORMAL EXAM<br>N - NORMAL EXAM<br>N - NORMAL EXAM<br>N - NORMAL EXAM | Nonej N<br>Academic Cre<br>Not Applic |

# <u>Step 9:</u>

The summary of the modules with fees will display CLICK on "ACCEPT REGISTRATION"

|                                       | UNIVERS            | SITY OF MPUMALANGA                                                   |                |                  | Tuesday, 10th January 2017    |
|---------------------------------------|--------------------|----------------------------------------------------------------------|----------------|------------------|-------------------------------|
| ALL MPUM                              | Process Tr         | rail: Qualification.» Study Choice.» Subject.» Details.» Cost Detail |                |                  |                               |
|                                       | Regist             | ration Cost                                                          |                |                  |                               |
| Student Web                           |                    |                                                                      |                |                  |                               |
| Registration<br>Rules And Regulations | Student<br>Name: N | Nu<br>IR                                                             |                |                  |                               |
| Sutmit Registration                   | Academ             | icYear 2017                                                          |                |                  |                               |
| Proof of Registration - PDF           | Qualific           | ation DIPCON - DIPLOMA IN NATURE CONSERVATION                        |                |                  |                               |
| Academic Record                       | Mode of            | Study 1 - MBOMBELA CAMPUS FULL TIME                                  |                |                  | Required Registration Credits |
| Registration Restrictions             | Academ             | Nic Period YR - YEAR BLOCK                                           |                |                  | Minimum Maximum               |
| Process Status                        | Period o           | of Study 1 - FIRST YEAR                                              |                |                  | None None                     |
| Student Administration                |                    |                                                                      |                |                  |                               |
| Student Enquiry                       |                    |                                                                      | Cost Estimates |                  |                               |
| Logout                                | Payee              | Description                                                          |                | Transaction      | Amount                        |
|                                       | Student            |                                                                      |                | REGISTRATION FEE | .00                           |
| C                                     |                    | BOT101 - BOTANY 101                                                  |                | SUBJECT FEE      | .00                           |
| 175                                   |                    | CON101 - CONSERVATION ECOLOGY 101                                    |                | SUBJECT FEE      | .00                           |
| 115 testines                          |                    | CON102 - CONSERVATION ECOLOGY 102                                    |                | SUBJECT FEE      | .00                           |
| terficity                             |                    | CSC1C1 - END USER COMPUTING                                          |                | SUBJECT FEE      | .00                           |
| soffware                              |                    | ENV102 - ENVIRONMENTAL LAW                                           |                | SUBJECT FEE      | .00                           |
|                                       |                    | HRM102 - HUMAN RESOURCE MANAGEMENT                                   |                | SUBJECT FEE      | .00                           |

| Z00101<br>Z00102 | - RESOURCE MANAGEMENT 101<br>- ZOOLOGY 101<br>- ANIMAL STUDIES 102 | SUBJECT FEE<br>SUBJECT FEE<br>SUBJECT FEE | 00             |
|------------------|--------------------------------------------------------------------|-------------------------------------------|----------------|
|                  |                                                                    |                                           | Sub Total: .00 |
|                  |                                                                    |                                           |                |

# <u>STEP 10:</u>

**"PROOF OF REGISTRATION" will display. Click on the Print button to print.** 

| in a second second second second second second second second second second second second second second second s |                                              |                                                                                                    |                                                   |                |              |         |        |                     |       |
|----------------------------------------------------------------------------------------------------|----------------------------------------------|----------------------------------------------------------------------------------------------------|---------------------------------------------------|----------------|--------------|---------|--------|---------------------|-------|
| Par Regulation<br>Pates And Regulations<br>Submit Regulations<br>Posed of Regulations - PDE<br>Academic Record  | Student I<br>Student I<br>Name:<br>Registere | Number:<br>D Number:<br>of for Period: 08-Dec-20                                                                                                    | 16 - 15-0                                         | ec-2017        |              |         |        |                     |       |
| Registration Restrictions<br>Process Status                                                                     | Qualificat                                   | tion: DIPCON                                                                                                    | DIPLOMA                                           | IN NATU        | RE CONS      | ERVATIO | N      |                     |       |
| 300 Student Administration<br>300 Student Enquiry<br>genet                                                      | Subject                                      | Description                                                                                                    | Qual.                                             | Class<br>Group | Exam<br>Year | Exam    | Cancel | Offering Am<br>Type | ount  |
| wind                                                                                                    |                                              | S1 SEMESTER ONE                                                                                                    |                                                   |                |              |         |        |                     |       |
| TS                                                                                                    | BOT101                                       | BOTANY 101                                                                                                    | DIPCON                                            | A              | 2017         | 6       | N      | 1                   | 0.00  |
| tertiary                                                                                                    | CON101                                       | CONSERVATION ECOLOGY 101                                                                                                    | DIPCON                                            | A              | 2017         | 6       | N      | 1                   | 0.0   |
| software                                                                                                    | CSC1C1                                       | END USER COMPUTING                                                                                                    | DIPCON                                            | A              | 2017         | 6       | N      | 1                   | 0.0   |
|                                                                                                    | ENV111                                       | ENVIRONMENTAL MANAGEMENT<br>101                                                                                                    | DIPCON                                            | A              | 2017         | 6       | N      | 1                   | 0.0   |
|                                                                                                    | REM101                                       | RESOURCE MANAGEMENT 101                                                                                                    | DIPCON                                            | A              | 2017         | 6       | 14     | 1                   | 0.0   |
|                                                                                                    | 200101                                       | ZOOLOGY 101<br>S2 SEMESTER TWO                                                                                                    | DIPCON                                            | A              | 2017         | 6       | N      | 1                   | 0.00  |
|                                                                                                    | CON102                                       | CONSERVATION ECOLOGY 102                                                                                                    | DIPCON                                            | A              | 2017         | 11      | 74     | 1                   | 0.0   |
|                                                                                                    | ENV102                                       | ENVIRONMENTAL LAW                                                                                                    | DIPCON                                            | A              | 2017         | 11      | N      | 1                   | 0.0   |
|                                                                                                    | The second second second                     | And the state of the state of t | THE OWNER AND AND AND AND AND AND AND AND AND AND |                | 2024 2       |         |        |                     | 0.0   |
|                                                                                                    | HRM102                                       | PRUMAN RESCURCE MANAGEMENT                                                                                                    | Dis-2004                                          | ~              | 47411        |         |        |                     | - W.W |

YOU ARE NOW REGISTERED. CONGRATULATIONS AND WELCOME TO THE UNIVERSITY OF MPUMALANGA.